INDIANA UNIVERSITY SCHOOL OF EDUCATION

## PURPOSE

- The purpose of Differentiated instruction (DI): to meet the needs of a diverse student body while maintaining classroom cohesion.
- The need for DI training: it is unusual to find DI in middle school mathematics classrooms (Gamoran & Weinstein, 1998) despite the diverse mathematical needs of middle school students.
- The goals of the Teacher Study Group: to study how teachers understand and implement DI.

To that end we present here our preliminary findings from a collaborative project to investigate DI with a group of middle school mathematics teachers.

# **THEORY OF DI INSTRUCTION**

We define DI as the proactive tailoring of instruction to meet student needs without sacrificing classroom cohesion. This proactive tailoring involves the following elements (Hackenberg, Creager, Eker & Lee, 2016):

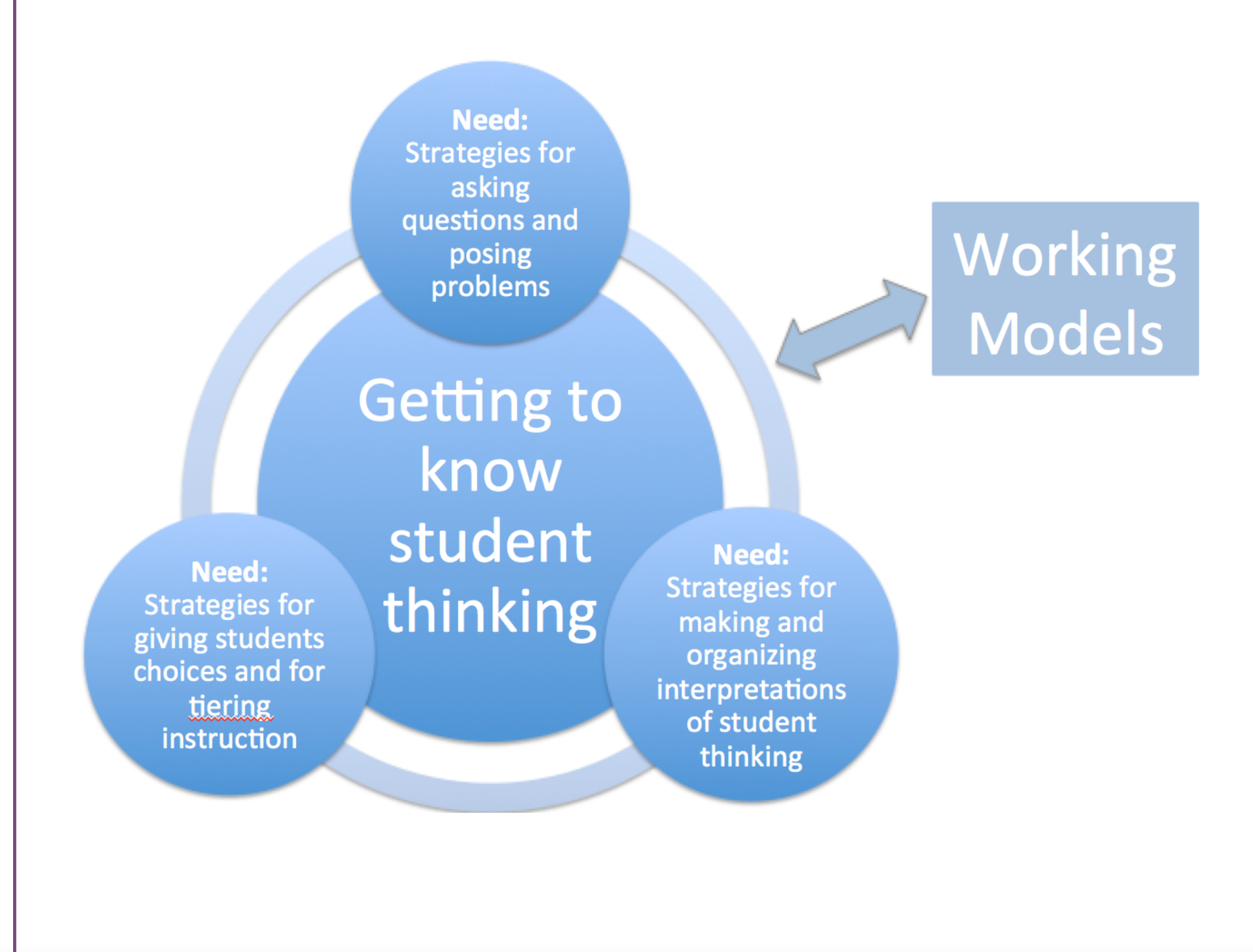

# **Exploring Differentiation With Middle School Teachers** Robin Jones, Amy Hackenberg, Fetiye Aydeniz

## Indiana University, Bloomington

# THE IDR<sup>2</sup>eAM PROJECT

Investigating **D**ifferentiated Instruction and **R**elationships between <u>**R**</u>ational Number Knowledge and <u>Algebraic Reasoning in <u>M</u>iddle</u> School

- 5 years; currently in Year 5: <u>www.indiana.edu/~idream</u>
- The Teacher Study Group met during Year 3 of the project.

**Purposes:** 

- To investigate how to differentiate mathematics instruction in middle school for students with diverse cognitive characteristics
- To understand relationships between students' rational number knowledge and algebraic reasoning
- To build a community of educators committed to exploring how to differentiate mathematics instruction for middle school students

# THE TEACHER STUDY GROUP

#### The Teacher Study Group (TSG): a year-long partnership with 15 middle-school math teachers across the state of Indiana.

Participants completed three required components:

#### • A 3-day initial workshop (July, 2015) to:

- explore their own mathematical reasoning
- consider mathematical reasoning of middle school students,
- learn more about DI, and
- begin planning lessons and assessments to gather information about the reasoning of students in their classes.
- Monthly meetings:
  - 2 hours after school once a month, online
  - shared results from 'homework assignments'
  - analyzed student thinking, considered their own mathematical reasoning, read articles, develop differentiated lessons for their own classes, etc.
- Final sharing (June, 2016):
  - one day, in person meeting
  - shared results from teaching DI units
  - offered final reflections on DI.

# DATA

- Data for this analysis included:
- Survey responses from TSG members, completed before the first meeting.
- Reflections written throughout the year as TSG members completed various 'homework' assignments.
- Responses to reflection questions after the last monthly meeting.

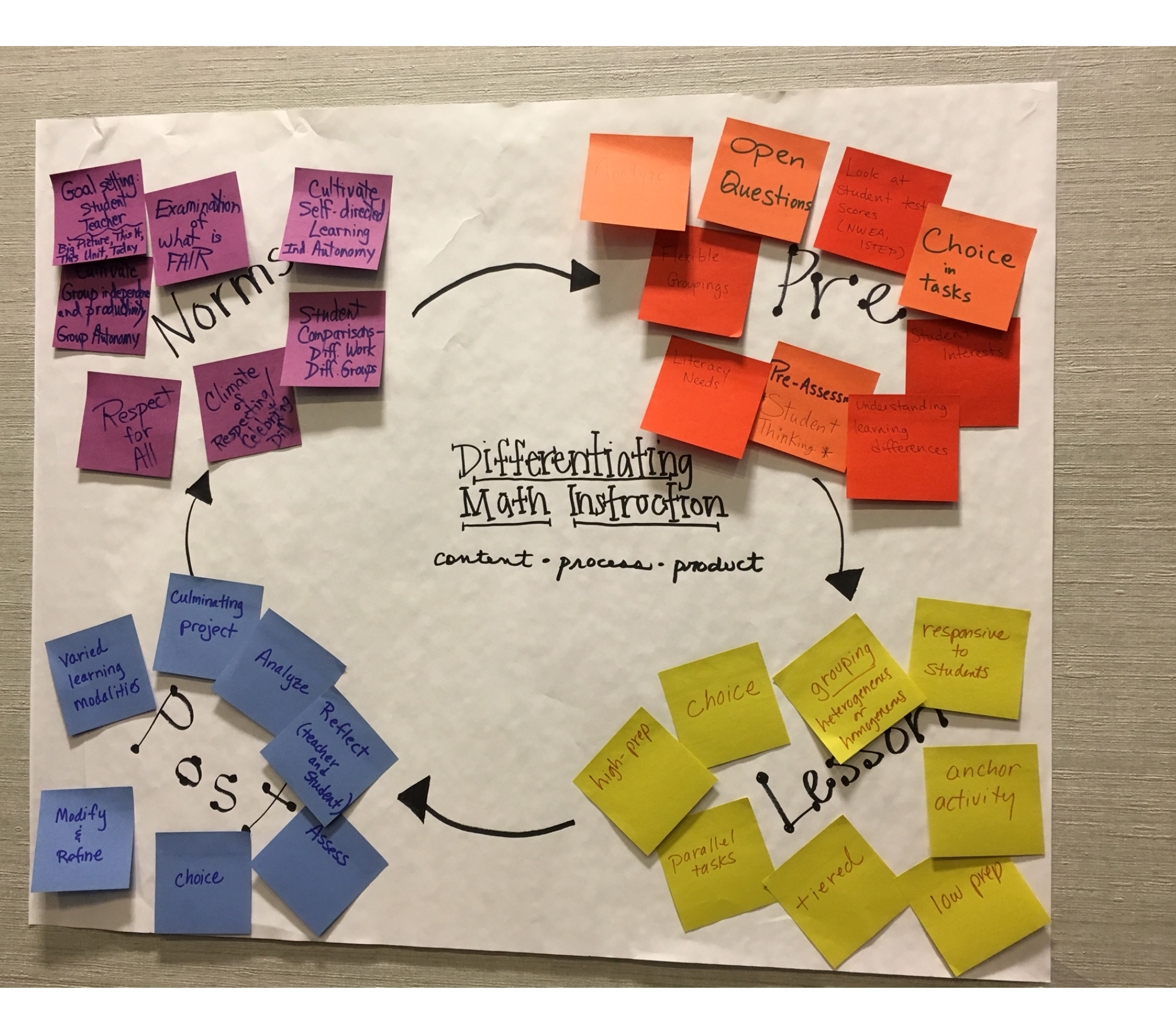

# FINDINGS – DI

### **DI** involves more than superficial changes, but these changes can be small.

#### **TSG members thinking transformed from:**

- DI as a way to "close the achievement gap" through tasks at different levels or of different types.
- DI as a set of activities rather than a mindset • DI as wholesale change

#### By the end they saw DI as:

- Cyclical: gathering and responding to information about student reasoning.
- Focused: keep your eyes on the mathematics • Incremental: build up from current classroom structure

#### "Start small and change your idea of what it means to differentiate."

# task:

This material is based on work supported by the National Science Foundation (grant no. DRL-1252575

# **FINDINGS – STUDENT** THINKING

Student thinking is foundational to DI, but attending to that thinking is not a trivial

• Initially, only 2 TSG members described nuanced assessment of student thinking as central to DI. The others assumed:

• students would be able to do the same work if it was only presented in a different format,

• all students were in different places on a path well known to the teacher

("struggling"/ "grade level" /

"accelerated" students),

• the goal of assessing student thinking was to figure out a starting point along that path, not to learn something new about the nature of students' mathematical reasoning.

• Final TSG reflections revealed a deeper commitment to listening to students:

• "Always reflect on what you're doing and what your students know and how they are thinking."

• "Differentiation involves...spending much more time digging into why my students are answering something the way they are."

#### REFERENCES

Available as a handout, and at <u>www.indiana.edu/~idream</u>

#### ACKNOWLEDGMENTS

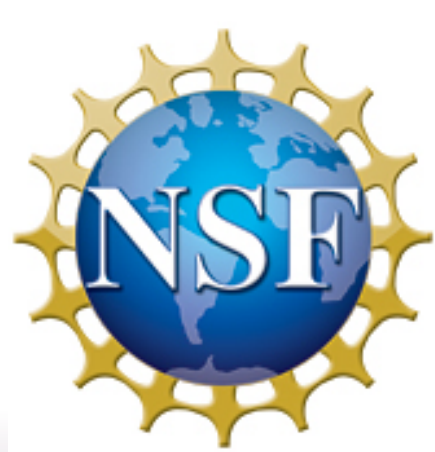